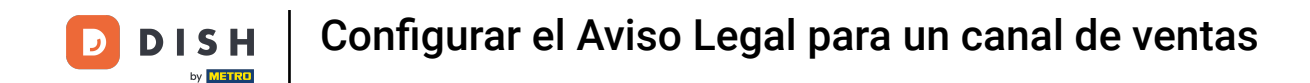

Bienvenido al panel de DISH POS. En este tutorial, te mostramos cómo configurar el Aviso Legal para un canal de ventas. Primero, haz clic en Autoservicio.

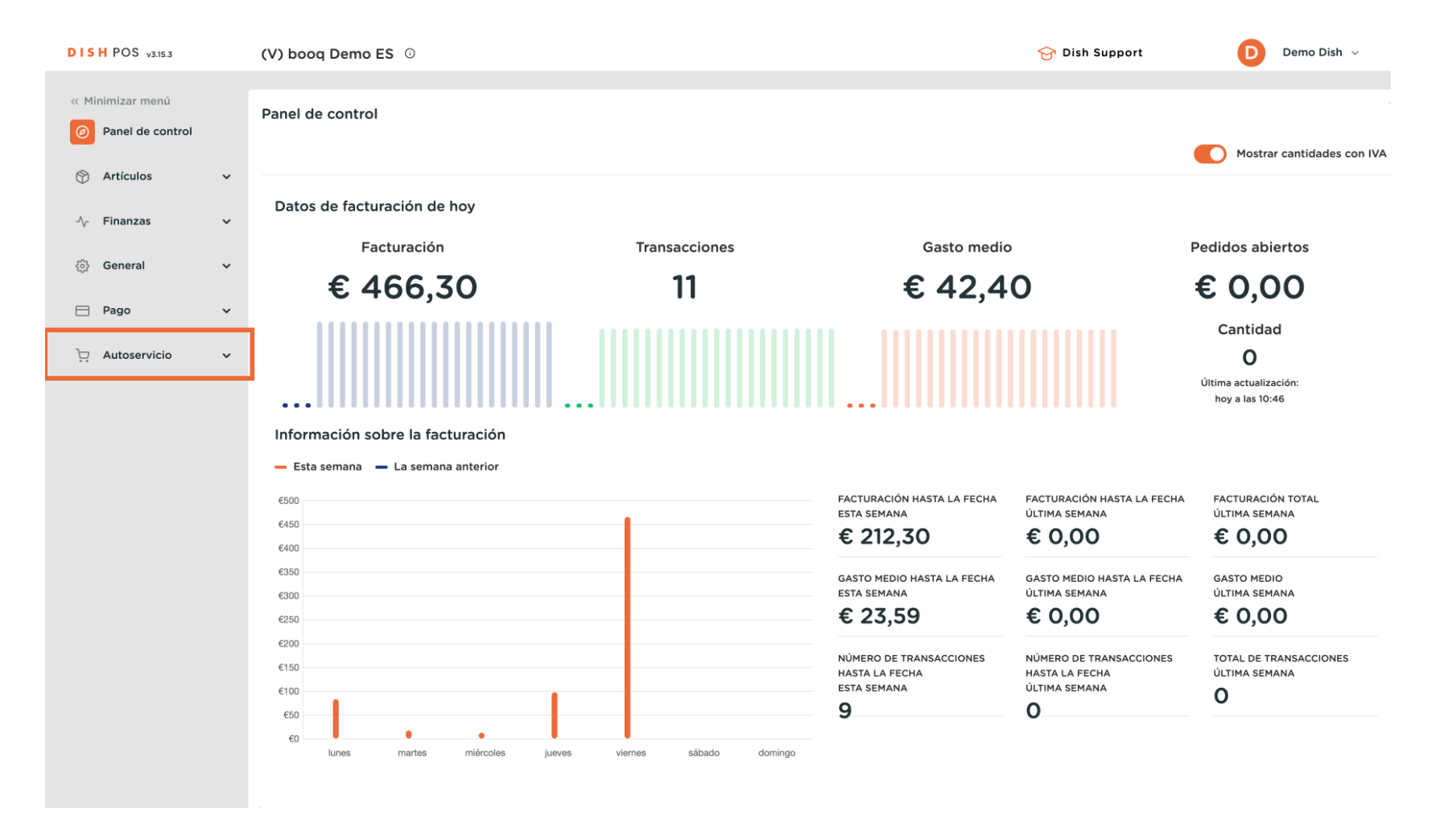

### A continuación, ve a Canales de venta.

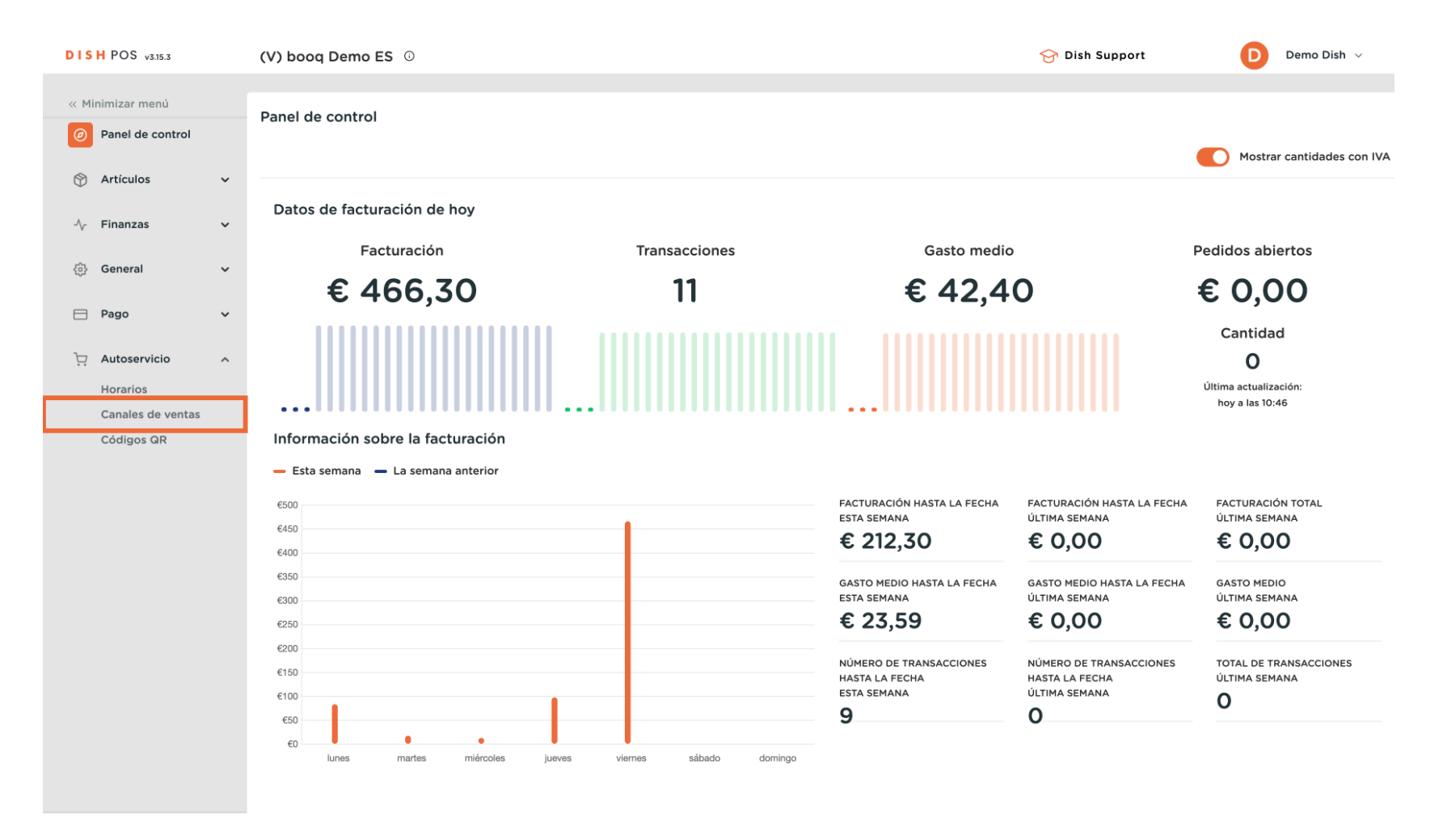

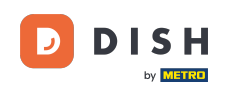

Ahora estás en la vista general de tus canales de venta. Para ajustar la información sobre un canal de venta, utiliza el icono de edición. Nota: Esto no se aplica a los canales de venta de quiosco / grab&go / autoservicio.

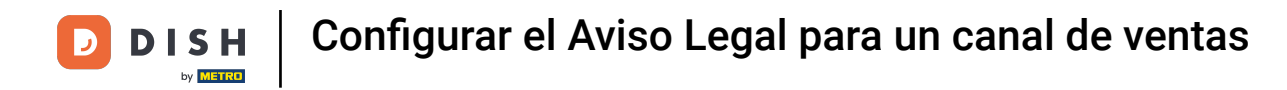

| DISH POS v3.15.3                                  | (V) bood ( | Demo ES 0                                |                       |                      |                                             |
|---------------------------------------------------|------------|------------------------------------------|-----------------------|----------------------|---------------------------------------------|
| Minimizar menú     Panel de control     Artículos | Canales d  | e ventas (5 canales de ventas)<br>Buscar |                       |                      | :≡ Mostrar <b>50 </b> ~Registros            |
| A. Finanzas                                       |            | Nombre 🗘                                 | Establecimiento 🗘     | Tipo 🗘               | URL                                         |
| General .                                         | 0          | Grab & Go                                | HD Video Demo Spanish | Compra autoescaneada | http://spain.sandbox.booqcloud.com/kiosk/di |
| ැලු General 🗸 🗸                                   | Ø          | Kiosk                                    | HD Video Demo Spanish | Kiosco de pedidos    | http://spain.sandbox.booqcloud.com/kiosk/di |
| 🖻 Pago 🔹                                          | 0          | Payment                                  | HD Video Demo Spanish | QR                   |                                             |
| Autoservicio                                      | 0          | Self-Service                             | HD Video Demo Spanish | Compra autoservicio  | http://spain.sandbox.booqcloud.com/qr/dishv |
| Horarios                                          | 0          | Webshop                                  | HD Video Demo Spanish | Tienda online        | http://spain.sandbox.booqcloud.com/websho   |
| Códigos QR                                        |            |                                          |                       |                      |                                             |
|                                                   |            |                                          |                       |                      |                                             |
|                                                   |            |                                          |                       |                      |                                             |
|                                                   |            |                                          |                       |                      |                                             |
|                                                   |            |                                          |                       |                      |                                             |
|                                                   |            |                                          |                       |                      |                                             |
|                                                   |            |                                          |                       |                      |                                             |
|                                                   |            |                                          |                       |                      |                                             |
|                                                   |            |                                          |                       |                      |                                             |
|                                                   |            |                                          |                       |                      |                                             |
|                                                   |            |                                          |                       | 1                    |                                             |

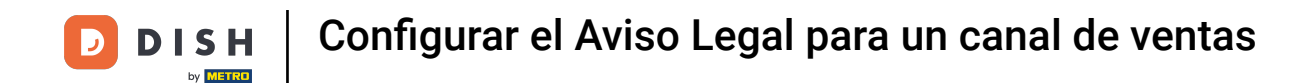

Se abrirá una nueva ventana, donde podrás ajustar la información del canal de venta. Ahora ve a Aviso legal para editar el pie de imprenta.

| DISH POS v3.15.3              | Editar QR              | General                                | CERRAR 🛞 |
|-------------------------------|------------------------|----------------------------------------|----------|
| « Minimizar menú              | General                | Nombre" Payment                        |          |
| Panel de control              | Contenido              |                                        |          |
| 🕅 Artículos 🗸 🗸               | 🔁 Aspecto              | Establecimiento                        |          |
| Ar Finanzas 🗸                 | ,<br>\$ Propinas       | Establecimiento HD Video Demo Spanish  |          |
| ② General 🗸                   | 🛱 Aviso legal          | Interacción del cliente                |          |
| 🖻 Pago 🗸 🗸                    | () Horario de apertura | Permitir comentarios en<br>los pedidos |          |
| ় Autoservicio 🔨              |                        | Ajustes de los idiomas                 |          |
| Horarios<br>Canales de ventas |                        | Idiomas Por defecto                    |          |
| Códigos QR                    |                        | Identificación                         |          |
|                               |                        | ID 22                                  |          |
|                               |                        |                                        |          |
|                               |                        |                                        |          |
|                               |                        |                                        |          |
|                               |                        |                                        |          |
|                               |                        |                                        |          |
|                               |                        |                                        |          |
|                               |                        |                                        | Guardar  |

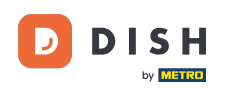

i

En la sección Aviso legal, tienes que desplazarte hacia abajo para editar el pie de imprenta de tu canal de venta.

| DISH POS v3.15.3  | Editar QR              | Aviso legal     | CERRAR 🛞                                                                  |
|-------------------|------------------------|-----------------|---------------------------------------------------------------------------|
| « Minimizar menú  | ති General             | Nombre* Payment |                                                                           |
| Panel de control  | 🗹 Contenido            |                 |                                                                           |
| Artículos         | Aspecto                |                 |                                                                           |
| Finanzas          | \$ Propinas            |                 | (A)                                                                       |
| ැටී General       | Aviso legal            |                 | Archivos compatibles: .pdf (4 MB máx.)<br>Suelta tu archivo aquí o buscar |
| 🖂 Pago            | () Horario de apertura |                 |                                                                           |
| ្ក្រ Autoservicio | ~ · · · ·              |                 |                                                                           |
| Horarios          |                        |                 |                                                                           |
| Canales de ventas |                        |                 |                                                                           |
| Códigos QR        |                        | Aviso legal     |                                                                           |
|                   |                        | Normal + B I U  |                                                                           |
|                   |                        |                 |                                                                           |
|                   |                        |                 |                                                                           |
|                   |                        |                 |                                                                           |
|                   |                        |                 |                                                                           |
|                   |                        |                 |                                                                           |
|                   |                        |                 |                                                                           |
|                   |                        |                 |                                                                           |
|                   |                        |                 |                                                                           |
|                   |                        |                 | Guardar                                                                   |

D

## Ahora utiliza el campo de texto dado para introducir tu huella.

| DISH POS v3.15.3     | Editar QR        | Aviso legal                 | CERRAR 🛞                                                                  |
|----------------------|------------------|-----------------------------|---------------------------------------------------------------------------|
| « Minimizar menú     | ති General       | Nombre <sup>*</sup> Payment |                                                                           |
| Panel de control     | 🕑 Contenido      |                             |                                                                           |
| 🕎 Artículos 🗸        | Aspecto          |                             |                                                                           |
| √ Finanzas ✓         | ,<br>\$ Propinas |                             | æ                                                                         |
| ලි; General 🗸        | Aviso legal      |                             | Archivos compatibles: .pdf (4 MB máx.)<br>Suelta tu archivo aquí o buscar |
| 🗖 Pago 🗸 🗸           |                  |                             |                                                                           |
| ិក្នុ Autoservicio 🖍 |                  |                             |                                                                           |
| Horarios             |                  |                             |                                                                           |
| Canales de ventas    |                  |                             |                                                                           |
| Códigos QR           |                  | Aviso legal                 |                                                                           |
|                      |                  | Normal + B I U              |                                                                           |
|                      |                  |                             |                                                                           |
|                      |                  |                             |                                                                           |
|                      |                  |                             |                                                                           |
|                      |                  |                             |                                                                           |
|                      |                  |                             |                                                                           |
|                      |                  |                             |                                                                           |
|                      |                  |                             |                                                                           |
|                      |                  |                             |                                                                           |
|                      |                  |                             | Guardar                                                                   |

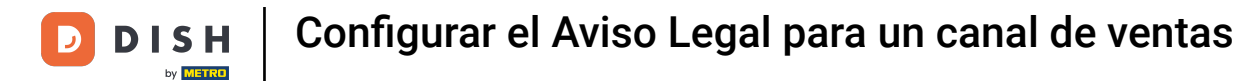

# Cuando hayas terminado, pulsa Guardar para aplicar los cambios.

| DISH POS v3.15.3  | Editar QR              | Aviso legal                 | CERRAR 🛞                                                                  |
|-------------------|------------------------|-----------------------------|---------------------------------------------------------------------------|
| « Minimizar menú  | ැති General            | Nombre <sup>*</sup> Payment |                                                                           |
| Panel de control  | Contenido              |                             |                                                                           |
| 💮 Artículos 🗸     | Aspecto                |                             |                                                                           |
| ∿ Finanzas        | dt Draminne            |                             |                                                                           |
| ණු General        | 5 Propinas             |                             | Archivos compatibles: .pdf (4 MB máx.)<br>Suelta tu archivo aquí o buscar |
| E Pago            | Aviso legal            |                             |                                                                           |
|                   | () Horario de apertura |                             |                                                                           |
| Horarios          |                        |                             |                                                                           |
| Canales de ventas |                        |                             |                                                                           |
| Códigos QR        |                        | Aviso legal                 |                                                                           |
|                   |                        | Normal + B I U              |                                                                           |
|                   |                        | Esta es una prueba          |                                                                           |
|                   |                        |                             |                                                                           |
|                   |                        |                             |                                                                           |
|                   |                        |                             |                                                                           |
|                   |                        |                             |                                                                           |
|                   |                        |                             |                                                                           |
|                   |                        |                             |                                                                           |
|                   |                        |                             | Guardar                                                                   |

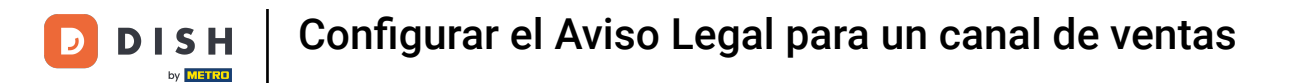

### • A continuación, tienes que enviar esos cambios a tu sistema TPV. Para ello, haz clic en General.

| DISH POS v3.15.3                                    | (V) booq Demo ES 💿                                  |                       | 😚 Dish S             | Support Demo Dish 🗸                         |
|-----------------------------------------------------|-----------------------------------------------------|-----------------------|----------------------|---------------------------------------------|
| « Minimizar menú     Panel de control     Artículos | Canales de ventas (5 canales de ventas)<br>Q Buscar |                       |                      | i≡ Mostrar <b>50 ~</b> Registros            |
| √<br>√ Finanzas ✓                                   | Nombre 🗘                                            | Establecimiento 🗘     | Тіро 🗘               | URL                                         |
| ණි General ✓                                        | 🖉 Grab & Go                                         | HD Video Demo Spanish | Compra autoescaneada | http://spain.sandbox.booqcloud.com/kiosk/di |
|                                                     | C Kiosk                                             | HD Video Demo Spanish | Kiosco de pedidos    | http://spain.sandbox.booqcloud.com/kiosk/di |
| 🖻 Pago 🛛 🗸                                          | Payment                                             | HD Video Demo Spanish | QR                   |                                             |
| Autoservicio 🔨                                      | 2 Self-Service                                      | HD Video Demo Spanish | Compra autoservicio  | http://spain.sandbox.booqcloud.com/qr/dishv |
| Horarios                                            | 🖉 Webshop                                           | HD Video Demo Spanish | Tienda online        | http://spain.sandbox.booqcloud.com/websho   |
| Códigos QR                                          |                                                     | 1                     |                      |                                             |

# • Y ve al submenú General.

D

| DISH POS v3.15.3                     | (V) booq   | Demo ES 0                              |                       |                      |                                             |
|--------------------------------------|------------|----------------------------------------|-----------------------|----------------------|---------------------------------------------|
|                                      |            |                                        |                       |                      |                                             |
| « Minimizar menú                     | Canales d  | <b>le ventas</b> (5 canales de ventas) |                       |                      |                                             |
| <ul> <li>Panel de control</li> </ul> |            |                                        |                       |                      |                                             |
|                                      | <b>Q</b> ( | Buscar                                 |                       |                      | i Mostrar 50 ∨ Registros                    |
| Triculos V                           |            |                                        |                       |                      |                                             |
| -\/_ Finanzas 🗸                      |            | Nombre 🗘                               | Establecimiento 🗘     | Tipo 🗘               | URL                                         |
|                                      | 0          | Grab & Go                              | HD Video Demo Spanish | Compra autoescaneada | http://spain.sandbox.booqcloud.com/kiosk/di |
| ැිි General ^                        |            | Kinck                                  | HD Video Domo Sponish | Kiesse de pedides    | http://spain.candbay.baasslaud.com/kiask/di |
| General                              |            | NIOSK                                  | HD Video Demo spanish | Klosco de pedidos    | http://spain.sandbox.booqcioud.com/kiosk/di |
| Estaciones de producc                | 0          | Payment                                | HD Video Demo Spanish | QR                   |                                             |
| Instalaciones                        | 0          | Self-Service                           | HD Video Demo Spanish | Compra autoservicio  | http://spain.sandbox.booqcloud.com/qr/dishv |
| Caja portamonedas                    |            |                                        |                       |                      |                                             |
| Impresoras                           |            | Webshop                                | HD Video Demo Spanish | Tienda online        | http://spain.sandbox.booqcloud.com/websho   |
| Enlaces a la app                     |            |                                        |                       |                      |                                             |
| Plano de las mesas                   |            |                                        |                       |                      |                                             |
| Usuarios                             |            |                                        |                       |                      |                                             |
| Grupos de usuarios                   |            |                                        |                       |                      |                                             |
| Dispositivos TPV                     |            |                                        |                       |                      |                                             |
| Orden de plato                       |            |                                        |                       |                      |                                             |
| Clientes                             |            |                                        |                       |                      |                                             |
| Divisa                               |            |                                        |                       |                      |                                             |
| Categorías de facturac               |            |                                        |                       |                      |                                             |
| Traducciones                         |            |                                        |                       |                      |                                             |
| Perfiles de envase                   |            |                                        |                       |                      |                                             |
| Escanear servicios                   |            |                                        |                       |                      |                                             |
| Demo                                 |            |                                        |                       |                      |                                             |
| 🗖 Pago 🗸 🗸                           |            |                                        |                       |                      |                                             |
| Autoservicio                         |            |                                        |                       |                      |                                             |
|                                      |            |                                        |                       | 1                    |                                             |

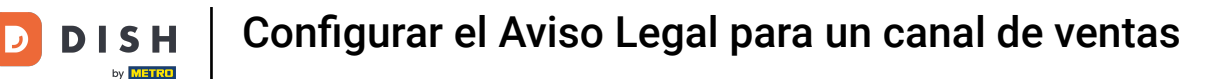

Ahora estás en la vista general de tus tiendas. Para transmitir los cambios que has realizado, haz clic en ENVIAR.

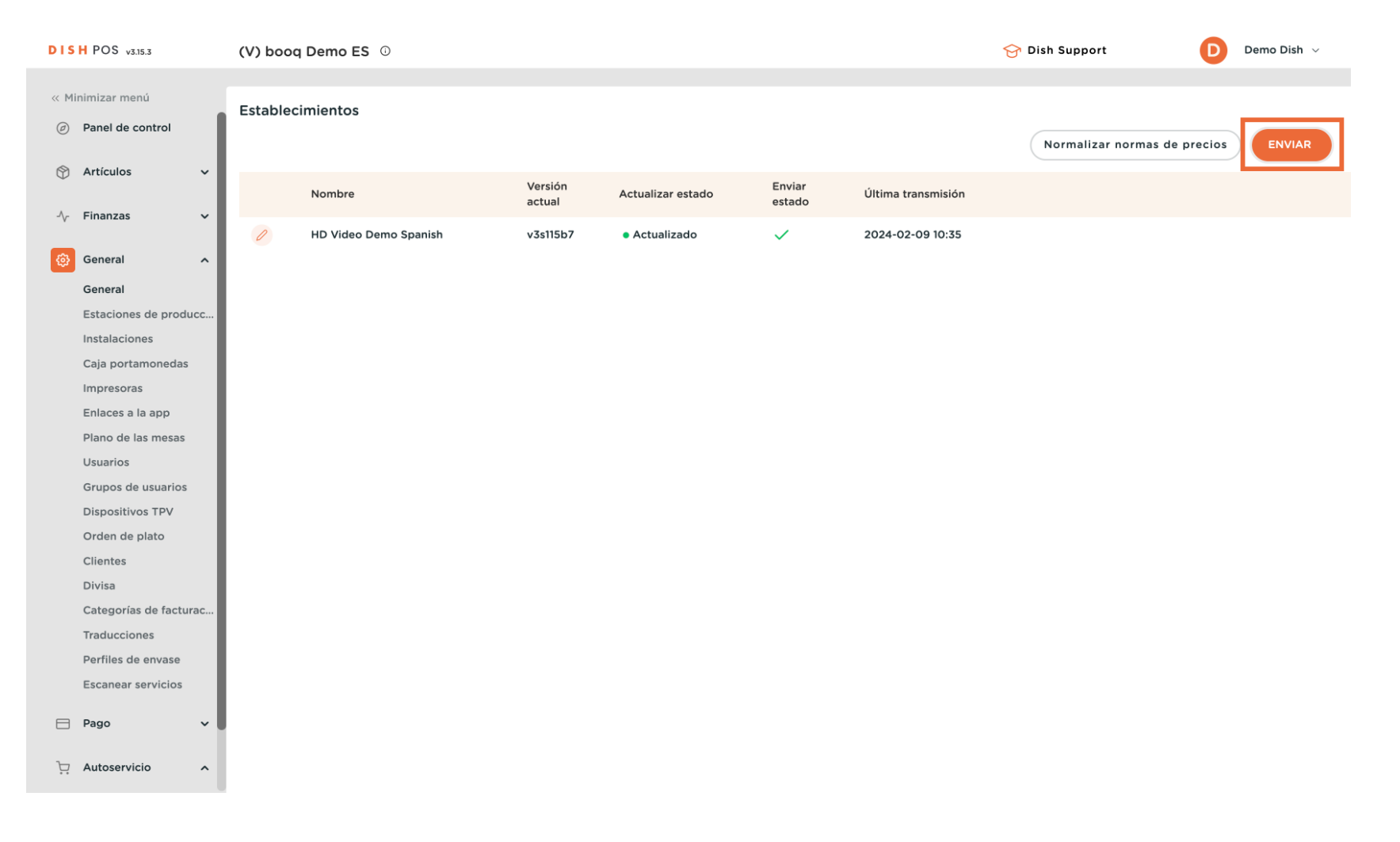

### Verás que aparece una información sobre el proceso.

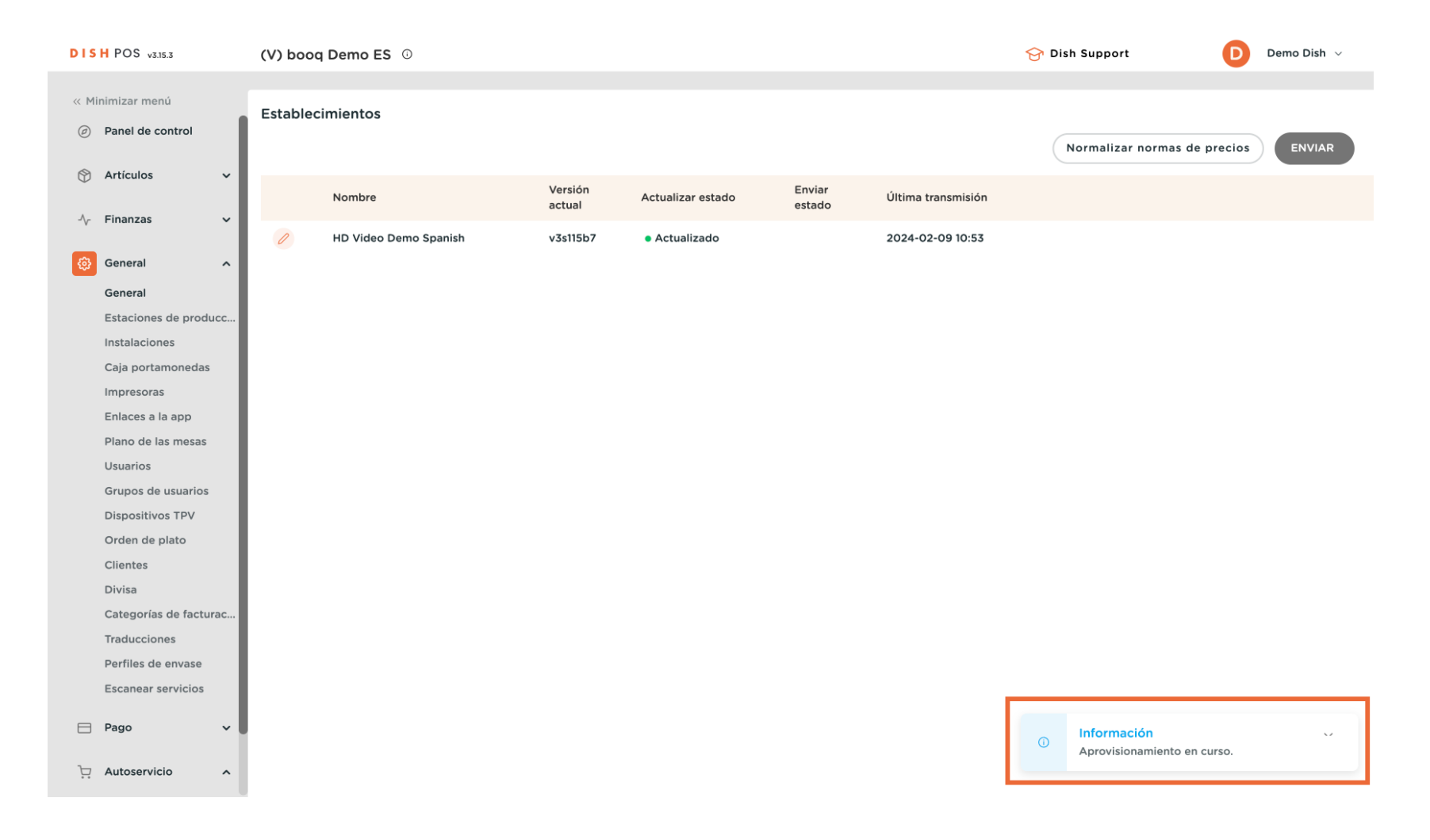

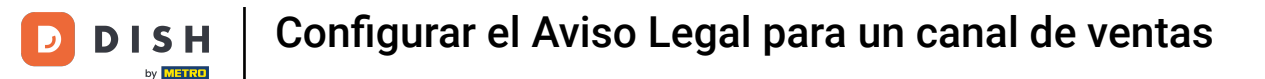

i

Una vez que aparezca la marca de verificación verde bajo la columna Estado de envío, los cambios se han transmitido correctamente al sistema POS.

| DI   | SH POS v3.15.3         | (V) booq  | Demo ES 0             |          |                                 |        |                      | 😚 Dish Support         | Demo Dish 🗸 |  |
|------|------------------------|-----------|-----------------------|----------|---------------------------------|--------|----------------------|------------------------|-------------|--|
|      |                        |           |                       |          |                                 |        |                      |                        |             |  |
| ~~ N | 1inimizar menú         | Estableci | imientos              |          |                                 |        |                      |                        |             |  |
| Ø    | Panel de control       |           |                       |          |                                 |        |                      |                        |             |  |
| ~    |                        |           |                       |          |                                 |        |                      | Normalizar normas de p | ENVIAR      |  |
| Ø    | Artículos 🗸            |           | Nombro                | Versión  | Astualizar estado               | Enviar | l'Iltima transmisión |                        |             |  |
| -^   | Finanzas 🗸             |           | Nombre                | actual   | Actualizar estado               | estado | Ortima transmision   |                        |             |  |
| ,    |                        | 0         | HD Video Demo Spanish | v3s115b7 | <ul> <li>Actualizado</li> </ul> | ~      | 2024-02-09 10:53     |                        |             |  |
| 6    | General ^              |           |                       |          |                                 |        |                      |                        |             |  |
|      | General                |           |                       |          |                                 |        |                      |                        |             |  |
|      | Estaciones de producc  |           |                       |          |                                 |        |                      |                        |             |  |
|      | Instalaciones          |           |                       |          |                                 |        |                      |                        |             |  |
|      | Caja portamonedas      |           |                       |          |                                 |        |                      |                        |             |  |
|      | Impresoras             |           |                       |          |                                 |        |                      |                        |             |  |
|      | Enlaces a la app       |           |                       |          |                                 |        |                      |                        |             |  |
|      | Plano de las mesas     |           |                       |          |                                 |        |                      |                        |             |  |
|      | Usuarios               |           |                       |          |                                 |        |                      |                        |             |  |
|      | Grupos de usuarios     |           |                       |          |                                 |        |                      |                        |             |  |
|      | Dispositivos TPV       |           |                       |          |                                 |        |                      |                        |             |  |
|      | Orden de plato         |           |                       |          |                                 |        |                      |                        |             |  |
|      | Clientes               |           |                       |          |                                 |        |                      |                        |             |  |
|      | Divisa                 |           |                       |          |                                 |        |                      |                        |             |  |
|      | Categorías de facturac |           |                       |          |                                 |        |                      |                        |             |  |
|      | Traducciones           |           |                       |          |                                 |        |                      |                        |             |  |
|      | Perfiles de envase     |           |                       |          |                                 |        |                      |                        |             |  |
|      | Escanear servicios     |           |                       |          |                                 |        |                      |                        |             |  |
| F    | Pago 🗸                 |           |                       |          |                                 |        |                      |                        |             |  |
| _    |                        |           |                       |          |                                 |        |                      |                        |             |  |
| Ŀ    | Autoservicio ^         |           |                       |          |                                 |        |                      |                        |             |  |
|      |                        |           |                       |          |                                 |        |                      |                        |             |  |

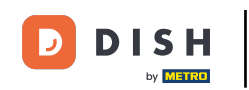

Unos 10 minutos después de que hayas transmitido los cambios al sistema, la impresión insertada será visible en tu tienda web de autoservicio. Para comprobar su aspecto vuelve a tus canales de venta y abre la URL correspondiente.

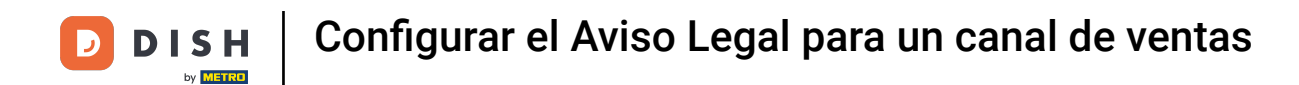

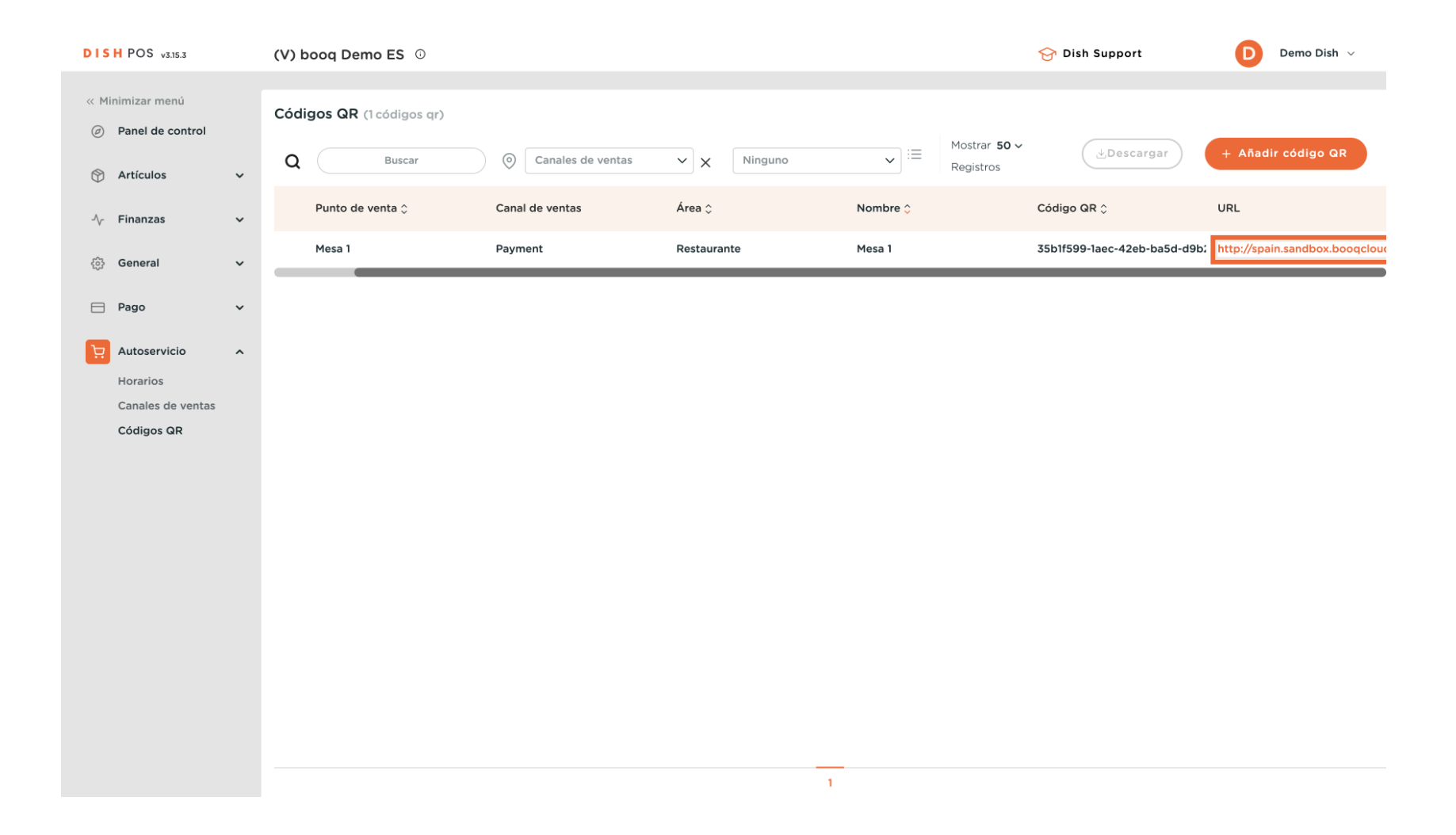

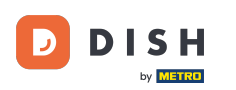

Entonces encontrarás en la parte inferior de la tienda web correspondiente un enlace directo para tu impresión. Ahora haz clic en Colofon para ver cómo queda.

| Joseph Guy          | Hennessy                        | Remy Martin VS O P             |                             | Calvados            | Busnel VS O P        |
|---------------------|---------------------------------|--------------------------------|-----------------------------|---------------------|----------------------|
| € 6 25              | € 6 25                          | € 675                          | € 675                       | € 675               | € 675                |
| 0,25                | 0,23                            | 0,,,,                          | 0,75                        | 0,75                | 0,73                 |
| os                  |                                 |                                |                             |                     |                      |
| Copa de Vino Blanco | Jarra de Vino Blanco            | Botella de Vino Blanco         | Copa de Vino Tinto          | Jarra de Vino Tinto | Botella de Vino Tint |
| € 2,50              | € 7,50                          | € 15,00                        | € 3,00                      | € 7,50              | € 19,95              |
| Copa de Vino Rosado | Decantador de Vino<br>Rosado    | Botella de Vino Rosado         |                             |                     |                      |
| € 3,50              | € 7,50                          | € 19,95                        |                             |                     |                      |
| eta de regalo       |                                 |                                |                             |                     |                      |
| 50                  | Recarga de Tarjeta de<br>Regalo |                                |                             |                     |                      |
| <b>50</b><br>€ 7.50 | Recarga de Tarjeta de<br>Regalo |                                |                             |                     |                      |
| <b>50</b><br>€ 7,50 | Recarga de Tarjeta de<br>Regalo |                                |                             |                     |                      |
| <b>50</b><br>€7,50  | Recarga de Tarjeta de<br>Regalo | Privacyl                       | beleid                      |                     |                      |
| <b>50</b><br>€ 7,50 | Recarga de Tarjeta de<br>Regalo | Privacy<br>Colo<br>Algemene vc | beleid<br>fon               |                     |                      |
| <b>50</b><br>€ 7,50 | Recarga de Tarjeta de<br>Regalo | Privacy<br>Colo<br>Algemene vo | beleid<br>fon<br>vorwaarden |                     |                      |

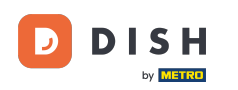

i

Se abrirá una nueva ventana con tu huella recién añadida.Ya está. Has completado el tutorial y ahora sabes cómo configurar el pie de imprenta para un canal de venta.

| DISH POS           |  |  |  |
|--------------------|--|--|--|
| Colofon            |  |  |  |
| Esta es una prueba |  |  |  |

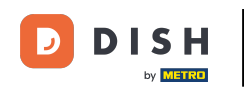

Siguiendo los mismos pasos, también puedes insertar avisos legales para tu tienda online. Para ver cómo queda en tu tienda online, haz clic en la URL correspondiente en la vista general de tu canal de ventas.

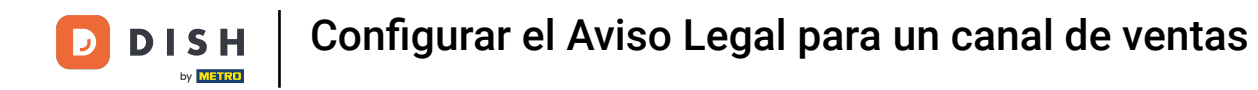

| DISH POS v3.15.3                 | (V) booq Demo ES 🕕                      |                       |                      | ♂ Dish Support Demo Dish ∨                  |
|----------------------------------|-----------------------------------------|-----------------------|----------------------|---------------------------------------------|
|                                  |                                         |                       |                      |                                             |
| « Minimizar menú                 | Canales de ventas (5 canales de ventas) |                       |                      |                                             |
| $\mathcal{N}$ Finanzas 🗸         | Q Buscar                                |                       |                      | i≡ Mostrar <b>50 ∨</b> Registros            |
| දිබු General 🔨                   | Nombre 🗘                                | Establecimiento 🗘     | Тіро 🗘               | URL                                         |
| General<br>Estaciones de producc | 🖉 Grab & Go                             | HD Video Demo Spanish | Compra autoescaneada | http://spain.sandbox.booqcloud.com/kiosk/di |
| Instalaciones                    | 2 Kiosk                                 | HD Video Demo Spanish | Kiosco de pedidos    | http://spain.sandbox.booqcloud.com/kiosk/di |
| Caja portamonedas<br>Impresoras  | Payment                                 | HD Video Demo Spanish | QR                   |                                             |
| Enlaces a la app                 | Self-Service                            | HD Video Demo Spanish | Compra autoservicio  | http://spain.sandbox.booqcloud.com/qr/dishv |
| Plano de las mesas               | 2 Webshop                               | HD Video Demo Spanish | Tienda online        | http://spain.sandbox.booqcloud.com/websho   |
| Usuarios                         | -                                       |                       |                      |                                             |
| Grupos de usuarios               |                                         |                       |                      |                                             |
| Dispositivos TPV                 |                                         |                       |                      |                                             |
| Orden de plato                   |                                         |                       |                      |                                             |
| Clientes                         |                                         |                       |                      |                                             |
| Divisa                           |                                         |                       |                      |                                             |
| Categorias de facturac           |                                         |                       |                      |                                             |
| Traducciones                     |                                         |                       |                      |                                             |
| Perfiles de envase               |                                         |                       |                      |                                             |
| Escanear servicios               |                                         |                       |                      |                                             |
| 🖻 Pago 🗸 🗸                       |                                         |                       |                      |                                             |
| Autoservicio 🔨                   |                                         |                       |                      |                                             |
| Horarios                         |                                         |                       |                      |                                             |
| Canales de ventas                |                                         |                       |                      |                                             |
| Códigos QR                       |                                         |                       | 1                    |                                             |

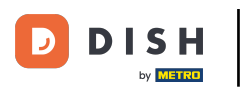

Entonces encontrarás en la parte inferior de la tienda web correspondiente un enlace directo para tu impresión. Ahora haz clic en Pie de imprenta para ver cómo queda.

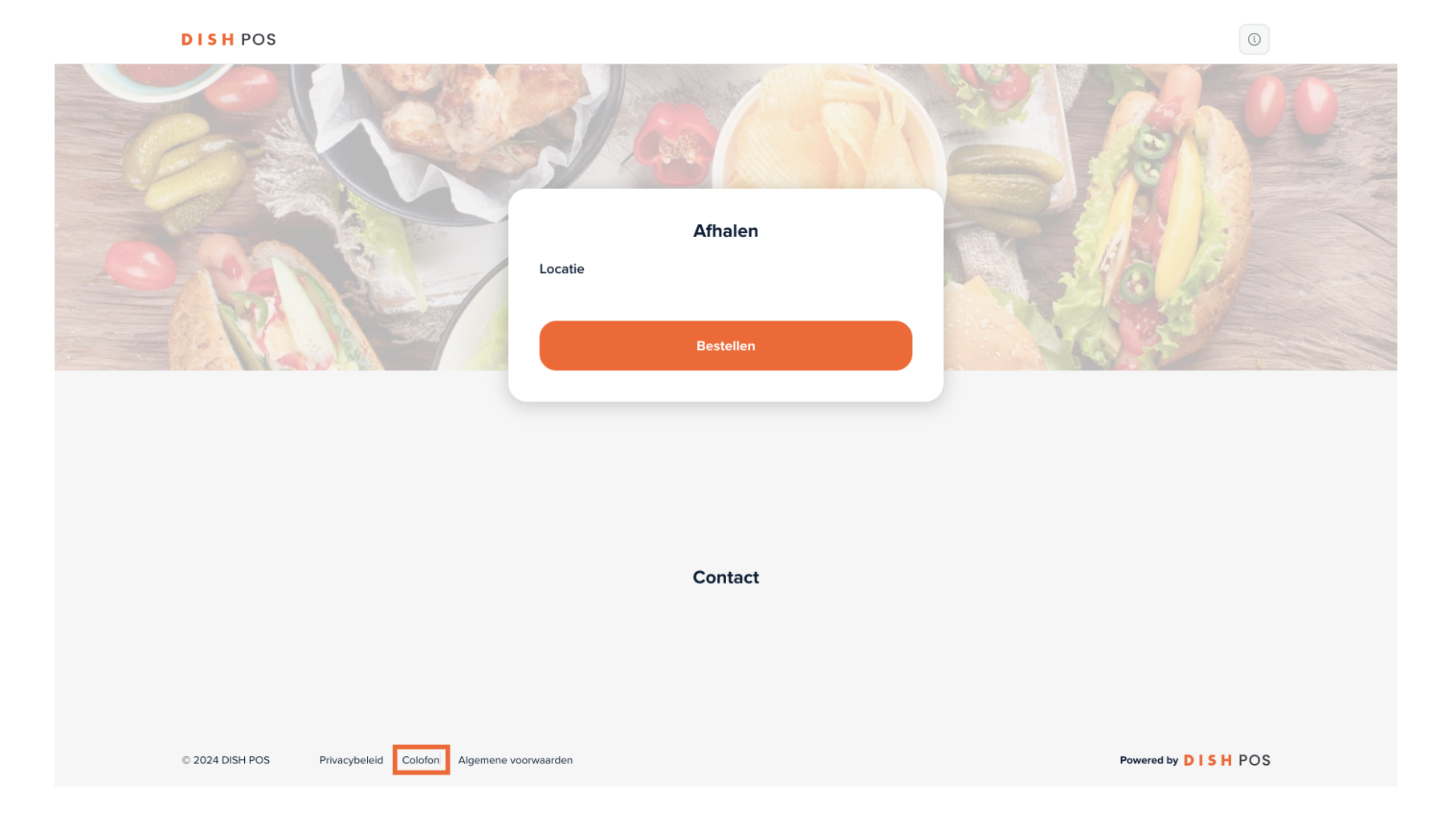

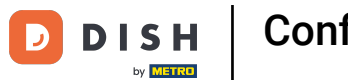

Se abrirá una nueva ventana con tu huella recién añadida. Ya está. Has completado el tutorial y ahora sabes cómo configurar el pie de imprenta para un canal de ventas.

| DISH POS                                                                | 3      |
|-------------------------------------------------------------------------|--------|
| C Terug naar webshop                                                    |        |
| Colofon                                                                 |        |
| Esta es la prueba.                                                      |        |
|                                                                         |        |
|                                                                         |        |
|                                                                         |        |
|                                                                         |        |
| Contact                                                                 |        |
| © 2024 DISH POS Privacybeleid Colofon Algemene voorwaarden Powered by D | SH POS |

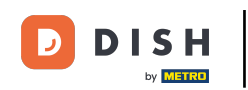

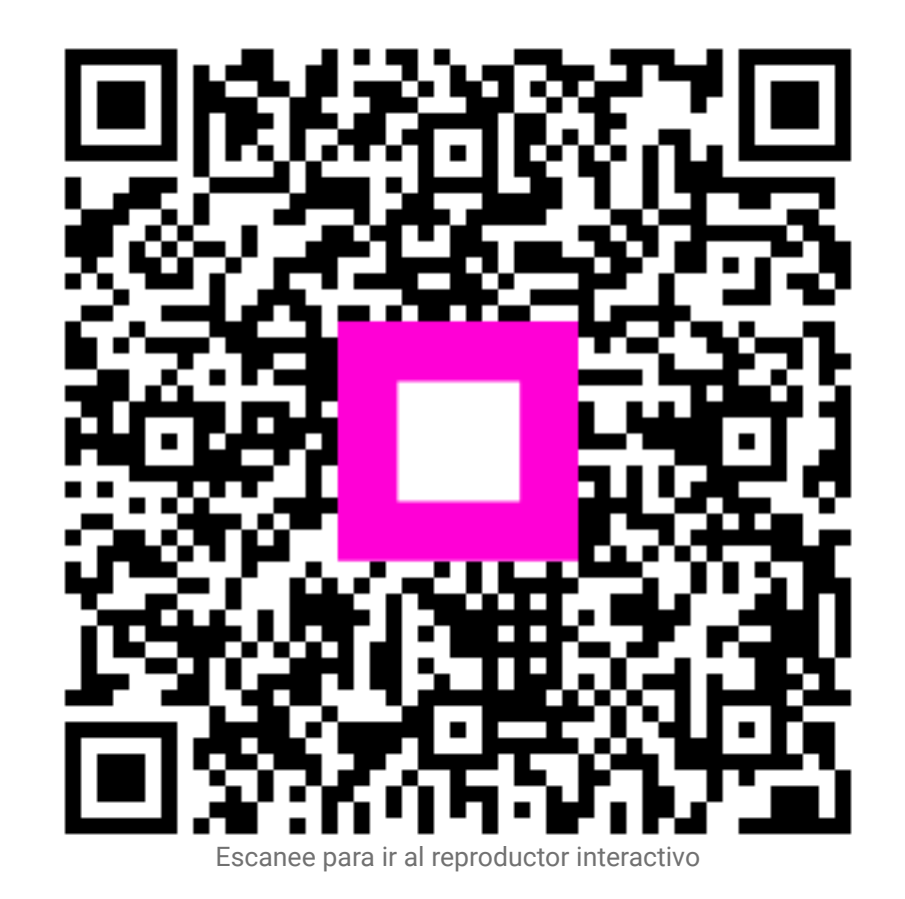